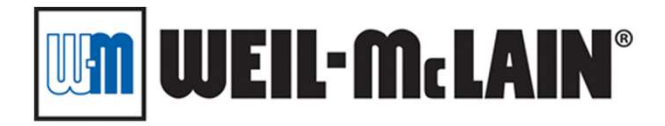

## • Weil-McLain's Warranty Website

https://weil-mclain.etq.com/prod/reliance

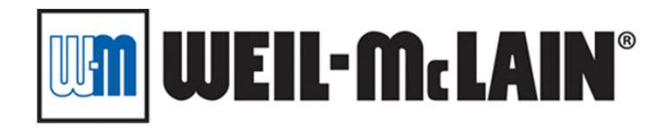

### •Ways to get to the website

- 1. Clicking the notification link sent to your email will takeyou straight into the claim.
- 2. Or you can log into the website's home page <u>https://weil-mclain.etq.com/prod/reliance</u>

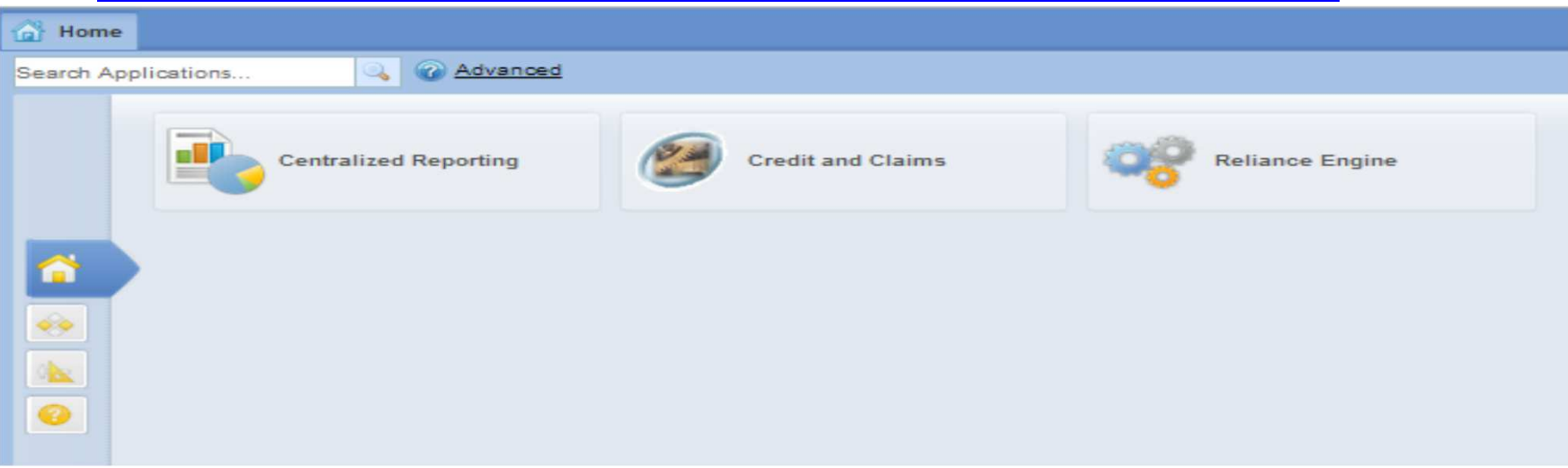

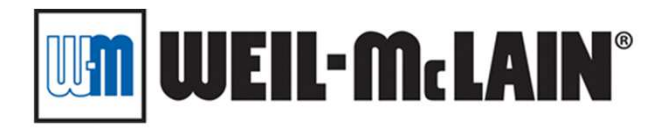

# •Clicking Credit and Clams will bring you to your 'inbox' that will list all the claims that are currently assigned to you

| Advanced                                                       |                  |           |                 |                 |       |                            |          |             |  |
|----------------------------------------------------------------|------------------|-----------|-----------------|-----------------|-------|----------------------------|----------|-------------|--|
| 1. Warranty\ 1. Open\ by Assigned                              |                  |           |                 |                 |       |                            |          |             |  |
| D                                                              | New Document -   | 🤣 Refresh | Copy Links      | Export to Excel | Print | View                       | More 👻   |             |  |
| Search View View Search   Advanced   Reset View<br>Save Search |                  |           |                 |                 |       |                            |          |             |  |
|                                                                | Assigned         |           | Claim N         | umber           |       | Curre                      | nt Phase | Caller Name |  |
| Q                                                              |                  |           |                 |                 |       |                            |          |             |  |
| ₿                                                              | Distributor-test |           | WRGA-2          | WRGA-2014-00069 |       | Distributor<br>Information |          | steve       |  |
| ₿                                                              | Distributor-test |           | WRGA-2014-00070 |                 |       | Distributor<br>Information |          | steve       |  |

#### NAVIGATING THE FORM

#### Retrieve failed part from contractor before completing the claim.

- 1. Click the review tab
- 2. Fill out info
- Enter replacement part: Check the part returned to ensure replacement is correct. This is the part you receive credit for.
- 4. Save
- Print (optional): this will open an electronic copy which you can save or print if you like.
- 6. Note what to do with the failed part.
- Click to Complete Claim: A box will pop up, then click OK. This must be completed to get credit!

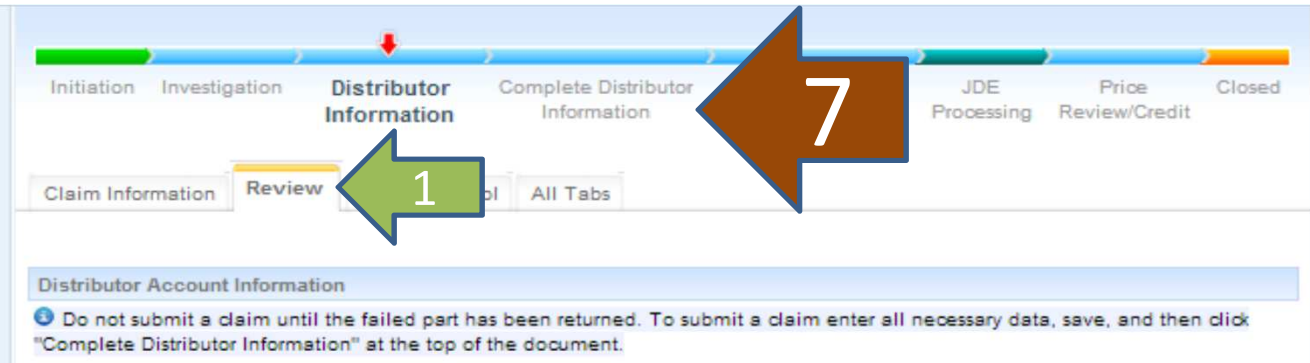

| Name of Distributor *                                |
|------------------------------------------------------|
| Replacement Invoice Number:                          |
|                                                      |
| Quantity<br>1                                        |
|                                                      |
|                                                      |
| ab and send the printed page with the returned part. |
| Print Save 4 Close Cancel                            |
|                                                      |

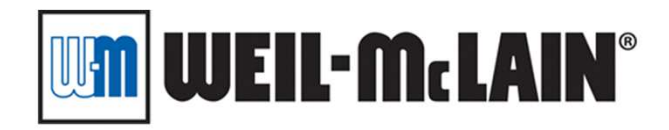

•Getting Credit

- If the claim was completed properly, it will take only a 3-5 days to process.
- You will receive an email notification upon closure of the claim
- You will then receive a paper credit memo in the mail a few days after that.

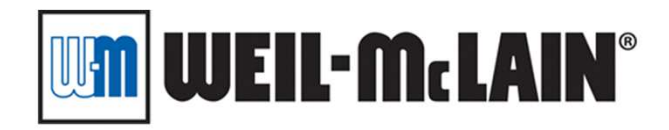

## •<u>Things to note</u>

- You will need a user name and log in to access the site
- If a claim has been assigned to you it has been approved. Non-approved claims don't make it to this step.
- Call center number: 855-627-6003
- If a claim gets sent back to you check the comment section near the top of the document. The customer service agents reviewing the claim may want you to correct or add something.